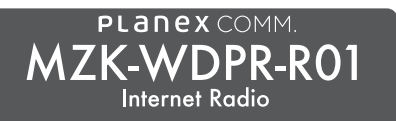

かんたんガイド メールアカウントの取得~ メール機能編 ① 送信エラーの対処方法

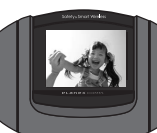

## 事前準備(メールアカウントの取得)

かんたんインターネットラジオのメール機能は、Microsoft 社が提供しているメールサービス Outlook.com に 対応しています。事前に Outlook アカウントを準備してください。

まず最初に!

時計メニューから時刻同期を行っておいてください。

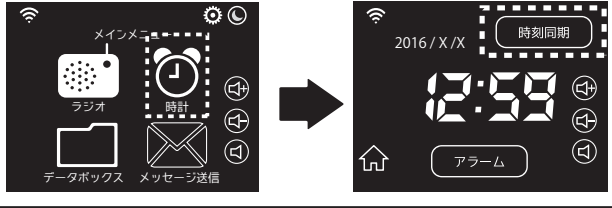

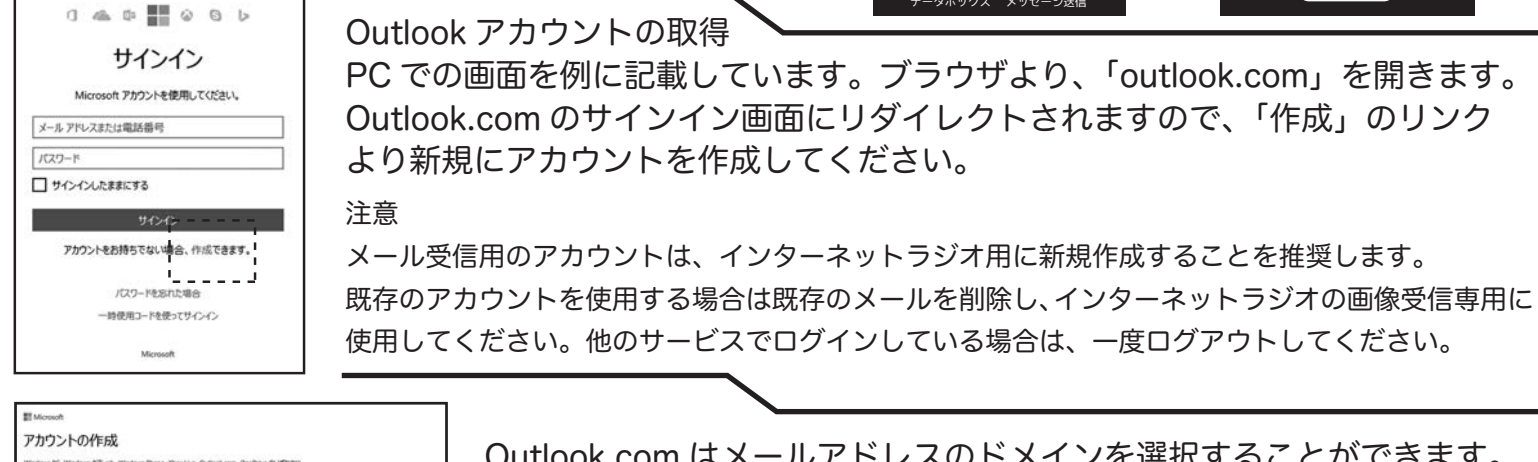

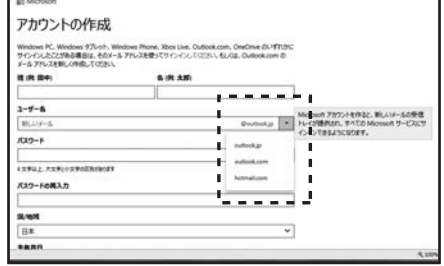

Outlook.com はメールアドレスのドメインを選択することができます。 かんたんインターネットラジオは、

- 「@outlook.jp」
- r@outlook.com」 @hotmail.com

の3種類に対応しています。これらの何れかを選択してください。

## 「メッセージ送信に失敗しました」が表示された場合

メッセージ送信時に以下の画像が表示される場合があります。

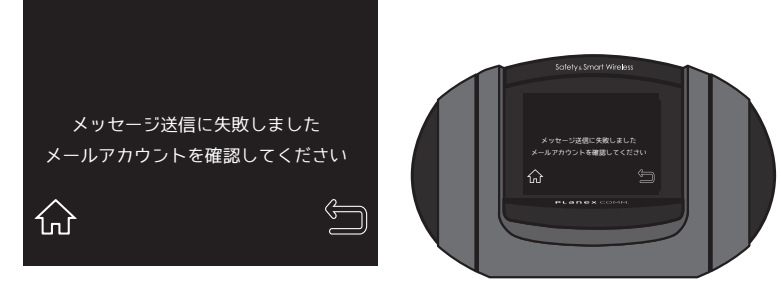

Outlook.com に PC などからアクセスし、認証を行う必要があります。 1. Outlook.com にログインする

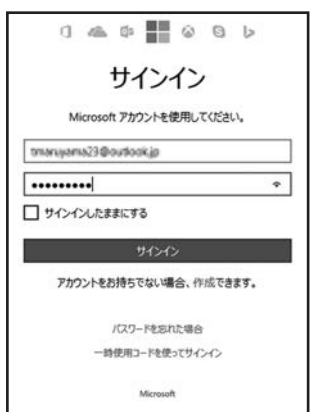

2.「スパムメールの撃退にご協力ください」が表示されます。 画面に従い表示文字を入力して、[確認]を押します。

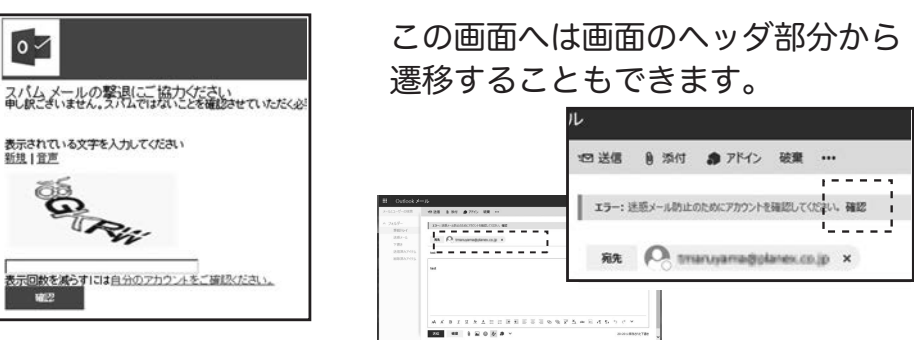

以上で完了です。

MicrosoftおよびOutlookは、米国Microsoft Corporationの米国およびその他の国における登録商標または商標です。

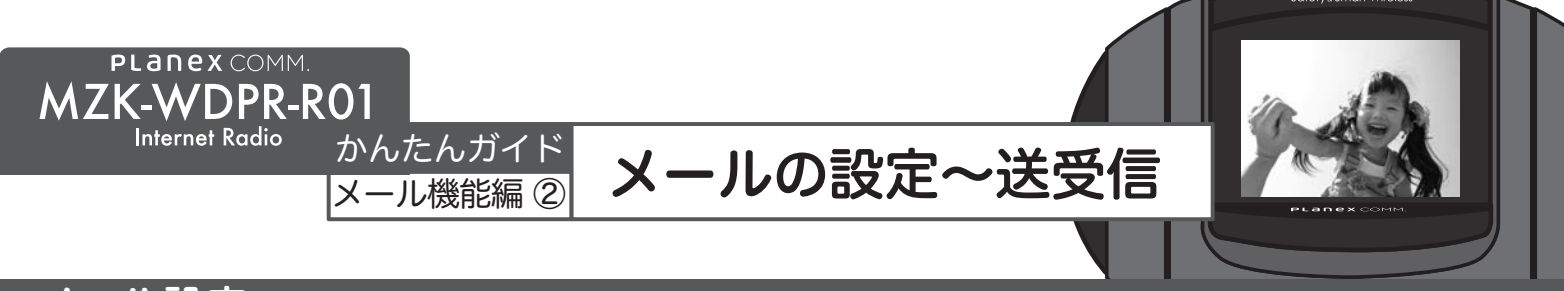

メール設定

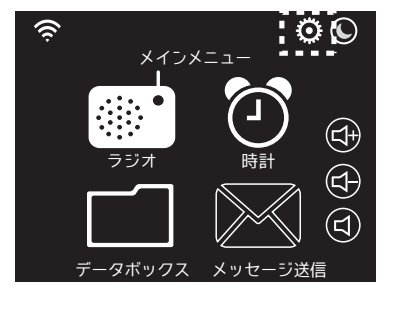

|    | 受信メールアドレス       |   |
|----|-----------------|---|
|    | 2               |   |
| パス | л-к <b>2</b>    |   |
|    | 送信先メールアドレス      |   |
| ŵ  | <u>З</u><br>(4) | Ĵ |

定型メッセージ送信と写真の受信方法

② 受信メールアドレスに、写真を受け取るメール アドレスとパスワードを設定します。

- ③ 送信先メールアドレスに、定型メッセージを送る 送信先を設定します。
- ④ 適用をタッチします。

① メインメニューの右上の 🔅 にタッチし、 メール設定 にタッチします。

以上で、メールの設定は完了です。

## 1:メッセージの送信・・・定型のメッセージをメールで送ることができます。

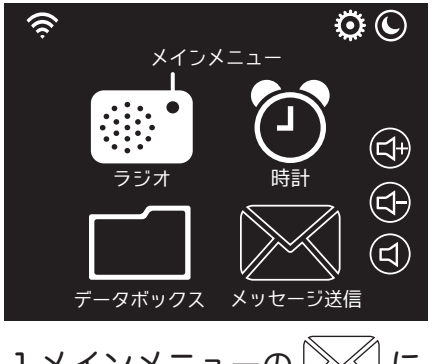

1 メインメニューの タッチします。

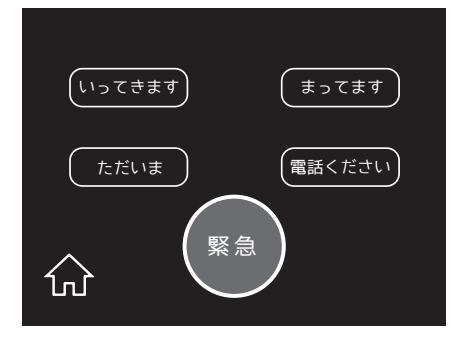

2送信するメッセージを選ん でタッチします。

※メッセージが送れない場合は、 時計メニューから時刻同期を 行ってください。

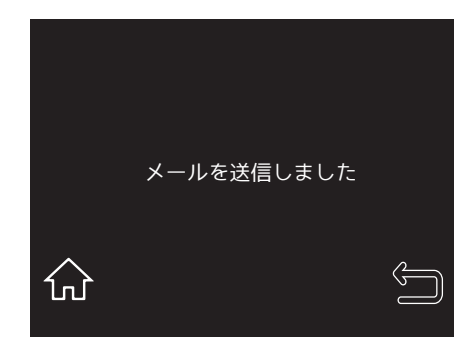

3設定した送信先にメッセージが送信されます。

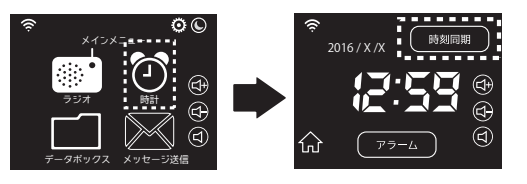

## 2:写真の受信・・・メールに添付された写真を受け取ることができます。

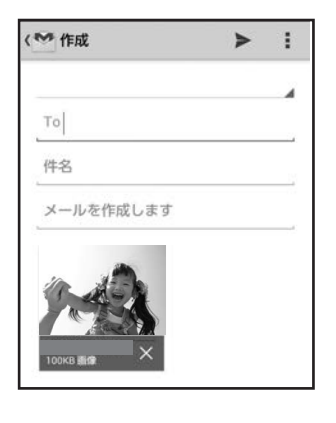

 ラジオに設定したメールアドレスに 写真 (jpg)を添付してメールを送ります。
※画像はなるべく小さいものを送ってください。
※1度にたくさんの写真を送ると、受信に時間がかかります。

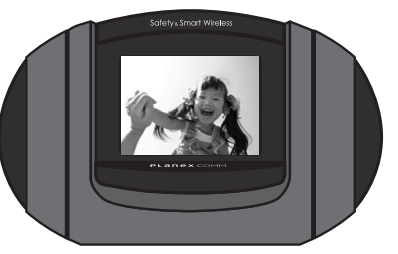

2メールが来ると写真が表示されます。 写真はデータボックスに自動保存されます。 ※メールは5分おき受信を行います。 一部の画面表示中はメール受信しません。